# 个人补贴申请"一件事"办事指引

揭阳人社 2023-03-22 11:24 发表于广东

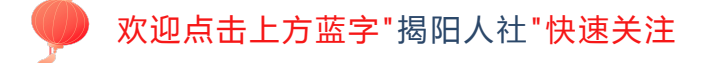

揭阳市人力资源和社会保障局推出个人补贴申请"一件事",将关联的求职补贴、社保补贴等 5个事项提供打包办理服务,可以进行一项或多项选择,实现一套材料、一站受理、一次办结。

#### 一、事项简述

申报人按照个人补贴申请"一件事"的条件要求,结合自身实际情况,可选择一个或同时选择 多个事项,填写事项信息,并按照所选的事项材料要求,一次性将申请材料提交,不同事项的共性 材料只需提供1份。

二、有哪些事项可以办理?需要准备什么材料?

| 序 | 四夕声巧                                          |                                                                                  | ᆂᅖᄜᆊᄱ                                                                                                    |          |  |
|---|-----------------------------------------------|----------------------------------------------------------------------------------|----------------------------------------------------------------------------------------------------|----------|--|
| 묵 | 加穷争坝                                          | 共性材料                                                                             | 其他材料                                                                                                    | <u> </u> |  |
| 1 | 求职创业补贴申领                                      | 1.本人身份证/社<br>保卡;<br>2.本人银行卡原<br>件(未办理社保卡<br>的提供);<br>3.《个人补贴申请<br>"一件事"申请<br>表》。 | 1.困难情形证明;<br>2.符合条件人员身份证明一一属脱贫人<br>员的提供脱贫信息;<br>3.学籍证明                                                                                     |          |  |
| 2 | 灵活就业人员社会保<br>险补贴申领一一高校<br>毕业生社保补贴申领           |                                                                                  | <ol> <li>1. 符合条件人员基本身份类证明(属<u>就北</u><br/>困难人员的提供就业<u>创业证</u>复印件;属高<br/>校毕业生的提供毕业证书复印件);</li> <li>2. 就业登记信息;</li> <li>3. 社保缴费记录。</li> </ol> | 28 个工作日  |  |
| 3 | 灵活就业人员社会保<br>险补贴申领一一就业<br>困难人员社会保险补<br>贴申领    |                                                                                  | 1. 符合条件人员基本身份类证明( <u>属就业</u><br>困难人员的提供就业 <u>创业证</u> 复印件;属高<br>校毕业生的提供毕业证书复印件);<br>2. 就业登记信息;<br>3. 社保缴费记录。                                | 28 个工作日  |  |
| 4 | 职业培训 <u>一职业</u> 培训<br>补贴申领(失业保险金<br>支持技能提升培训) |                                                                                  | 对接系统,网址:<br>https://ggfw.hrss.gd.gov.cn/,按系统<br>提示提交                                                                                       | 15 个工作日  |  |
| 5 | 生活费补贴申领                                       |                                                                                  | 1. 符合条件人员基本身份类证明( <u>属零就</u><br>业家庭成员的提供家庭成员就业信息;属<br>脱贫人员的提供脱贫信息)<br>2. 困难情形证明                                                            | 80 个工作日  |  |

## 三、个人补贴申请"一件事"怎么申请办理?

### (一)账号登录

1、关注"揭阳人社" 微信公众号

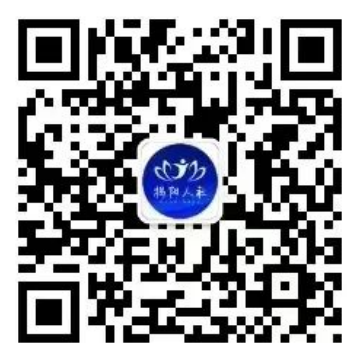

- 2、底部菜单栏选择"微动态"→"智慧人社"菜单模块
- 3、首页选择"个人中心"→"点击登录"

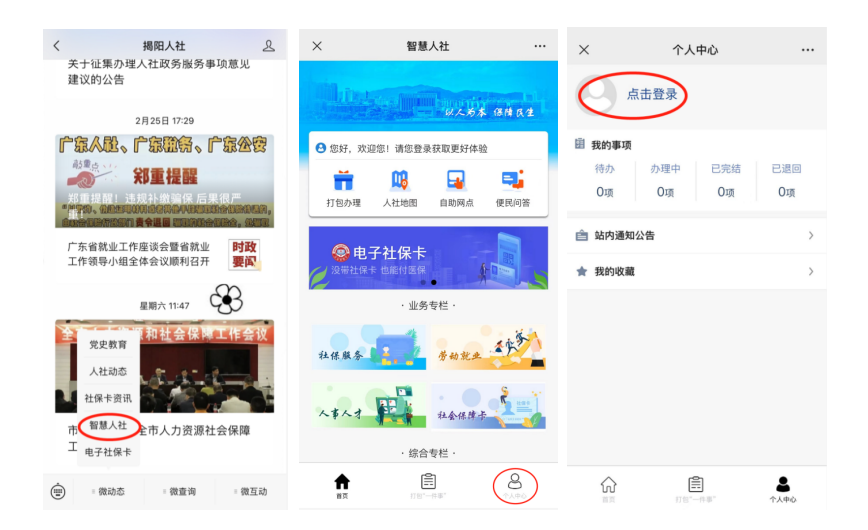

**登录方式一**(人脸识别)(个人):①长按二维码进入粤信签认证→选择"揭阳智慧人社"→ 点击"验证登录"→点击"允许"获取昵称头像→点击"允许"打开"粤信签"小程序→点击"人 脸识别登录"。

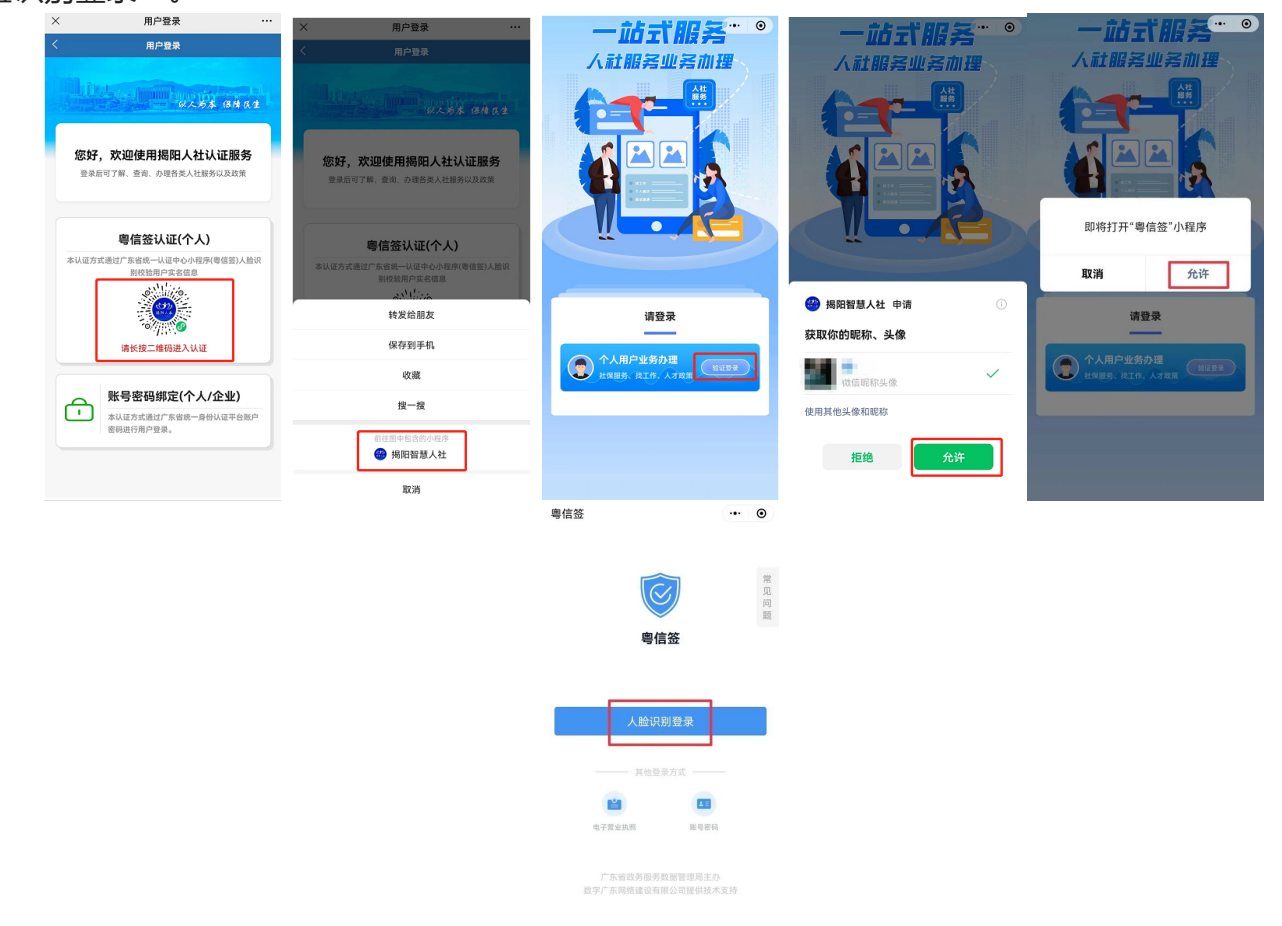

②首次登录补充完整"姓名"、"身份证号码",勾选选择框并点击"开始人脸识别验证"→勾选选择框并点击"下一步"→按屏幕指示完成人脸识别。

| < 人脸识别认证                                                    | •• 0                                   | <                                                                                                    | × |       |
|-------------------------------------------------------------|----------------------------------------|----------------------------------------------------------------------------------------------------|---|-------|
| <b>14</b><br>请忽略:版本测试中,请忽略:版本测试                             | 中,请忽略!版本》 >                            | 100 用位装 由语编用                                                                                             |   | 请面向屏幕 |
| 当前业务需要人脸识<br><sup>信息将用于身份认证</sup>                           | 别验证                                    | ◆ ware waren<br>人脸识别功能验证你的身份信息,请确<br>保为 ▲ 本人操作                                                           |   |       |
| 证件类型                                                        | 34:49                                  |                                                                                                    |   |       |
| <b>姓名</b><br>请输入姓名<br><b>身份证号码</b><br>请输入身份证号码              |                                        |                                                                                                    |   |       |
| 2已詞读并同意遺循《用户服务<br>人信息保护政策》 开始人脸识别验 本服务由政灾广东公司照明 咨询电话: 12345 | <b>肾协议》和《个</b><br>正<br><sub>该术支持</sub> | ● 新聞井戸道道市市の市村に沿される(小人工な土田道<br>「新聞小人の日の田戸市子会校社会」注意(小人生会<br>発行業務)<br>正一一一一一一一一一一一一一一一一一一一一一一一一一一一一一一一一一一一一 |   |       |

③点击"返回揭阳智慧人社"→点击"返回揭阳智慧人社公众号",完成登录,页面自动跳转 至"智慧人社"主页。

| ☆ 认证结果   | •• • | ☆ 验证结果  | ••• • |
|----------|------|---------|-------|
|          |      |         |       |
| 点击下方按钮即刻 | ]登录  | 验证成     | 功     |
| 返回揭阳智慧人  | 社    | 返回揭阳智慧人 | 社公众号  |
|          |      |         |       |

**登录方式二**(账号密码)(个人/企业):①选择"账号密码绑定"→输入账号、密码、验证 码信息,点击"登录"→点击"继续访问"。

| ×    | 用户登录                                                 |                             | × 账密登录-广东省                            | 统一身份认证平台                            | ··· ×                                                               |
|------|------------------------------------------------------|-----------------------------|---------------------------------------|-------------------------------------|---------------------------------------------------------------------|
| <    | 用户登录                                                 | 5/4 Q.2                     | 广东省统一                                 | <b>了</b><br>身份认证平台                  | i<br>将要访问                                                           |
| 您好   | <b>子,欢迎使用揭阳人社认证</b><br>后可了解、查询、办理各类人社服务以2            | <b>服务</b><br><sup>3政策</sup> | 账号<br>DG****23                        |                                     | http://61.146.124.49:8094/oauth/official/pro<br>该地址为IP地址,请使用域名访问网站。 |
| 本认证方 | <b>粤信签认证(个人)</b><br>5式通过广东道统一人这中心小型外(等档<br>新校图用户实名面图 | 彩缯人(遼                       | 登录密码<br>请输入登录密码<br>图形检证码<br>请输入图中算式结果 | 15+29=;                             |                                                                     |
|      | ····································                 | l£)                         | 至即注册<br>本服务由数字广东<br>次内由3              | ☆<br>忘记账号/密闭<br>公司提供技术支持<br>5、12245 | 8                                                                   |
| Ľ    | 本认证方式通过广东省统一身份认证<br>密码进行用户登录。                        | 平台账户                        |                                       |                                     | 继续访问                                                                |

#### (二) 业务办理

1、首页点击打包"一件事"→选择个人补贴申请"一件事"。

2、展开选择需要办理的事项(如:"补贴服务"——"灵活就业人员社会保险补贴申领"、 "生活费补贴申领"等事项),勾选之后点击页面下方"下一步"。

3、补充完整页面信息,点击"提交采集信息"。

4、上传所需办理材料,点击"照相机"按钮选择材料上传,最后点击"下一步"按钮完成业务办理。

| × 智慧人社               | ×        | 打包"一件事"       |           | ×                                           | 个人补贴申请          |                            | × 个人补贴申请                              |                     | ×                     | 个人补贴申请                         |               |
|----------------------|----------|---------------|-----------|---------------------------------------------|-----------------|----------------------------|---------------------------------------|---------------------|-----------------------|--------------------------------|---------------|
|                      |          |               |           | <                                           | 个人补贴申请          |                            | < 个人补贴申请                              |                     | <                     | 个人补贴申请                         |               |
| 92.84 84             | az i     | 取工退休 >>       |           | ● 通择事项                                      |                 | - ④<br>提交                  |                                       | — (4)<br>据交         |                       |                                | - (4)<br>##\$ |
| 🕒   您好,欢迎您!          |          | 申领工亡人员待遇 >>   |           |                                             |                 |                            |                                       |                     |                       |                                |               |
| 📅 👊 🖬 🖣              | i -      |               |           | ▲ 补贴服务                                      |                 | •开户名请输入                    |                                       | *社保卡或               | 《他个人有效身份证件            |                                |               |
| 打包办理 人社地图 自助网点 便民间   | 可答 1     | 🂫 企业退休人员过世 >> | 冒沃就小      | 司迁就业人员社会保险补助申请就业国旗人                         |                 | • <b>开户银行</b> 银行支行(分行)     |                                       | *提供困难情形证明(包括城乡低保证、特 |                       | -                              |               |
| 🔷 打击欺诈骗保" 🕤          |          |               | 员社会保险补贴申领 |                                             | *银行账号 请输入       | 因人贝权明代养证、村图职上址、隽挟人 🔝<br>证) |                                       | U.                  |                       |                                |               |
| 维护基金安全               |          | ♥ 社会保障卡服务 >>  |           | 生活费补                                        | 贴申领             | 6                          | *就业创业证编号 诗输入                          |                     | 事项2 : 灵活<br>社会保险补贴    | 《业人员社会保险补贴申领就<br>申领            | 业困难人员         |
| ・业务专栏・               | *        | ◆ 劳动维权服务 >>   |           | 职业培训<br>培训)                                 | 补贴申领(失业保险金支持技能损 | LA C                       | * 勤费期限从(YYYYMM) 请输入                   |                     | *社保卡或                 | 《他个人有效身份证件                     | ۵             |
| 社保服务 劳动就业 一          | <u> </u> |               |           | 求职创业                                        | 补贴申领            |                            | ●至(YYYYMM) 請請入                        |                     | *揭阳市就                 | 业困难人员认定申请表原件                   | 0             |
|                      | - x      | ¥ 个人补贴申请 >>>  |           | *登记灵活就业日期 调选择                               | ~               |                            |                                       |                     |                       |                                |               |
| 人事人才 社会保持子           |          | ♣ 工伤待遇服务 >>   |           | ○ 本人确认上述填写信息和提交材料真实、准确,如<br>有不实,自愿承担相应法律责任。 |                 | *是否首次领取 是                  | v                                     | *揭阳市就)<br>原件        | <b>》困难人员实现灵活就业证明表</b> | ۵                              |               |
| ·综合专栏·               |          |               |           |                                             |                 |                            | ○ 本人确认上述填写信息和提交材料真<br>有不实、自愿承担相应法律责任。 | 实、准确, 如             |                       | .上述填写信息和提交材料真实、<br>自愿承担相应法律责任。 | 准确, 如         |
| 办事指南 业务资讯            | a. 🛛     | 人才服务 >>       |           |                                             |                 |                            |                                       |                     |                       |                                |               |
| <b>提高办事效率</b> 人社业务资讯 |          |               |           |                                             |                 |                            | 提交采集信息                                |                     |                       | 下-#                            |               |
|                      | 3        |               | 8         |                                             |                 |                            |                                       |                     |                       |                                |               |

### (三) 进度结果查询

进入个人中心页面,在"我的事项"中,查看办理进度和结果,包括待办、办理中、已办结和已退回。

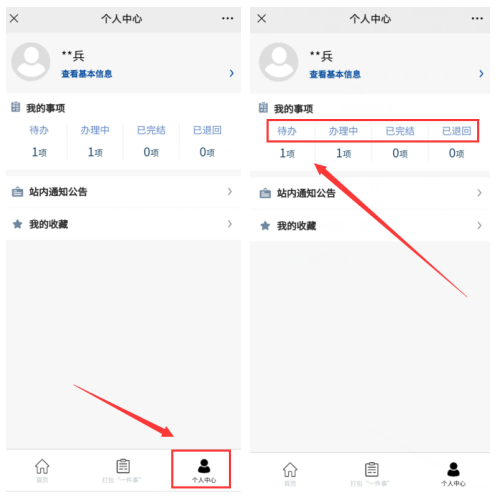

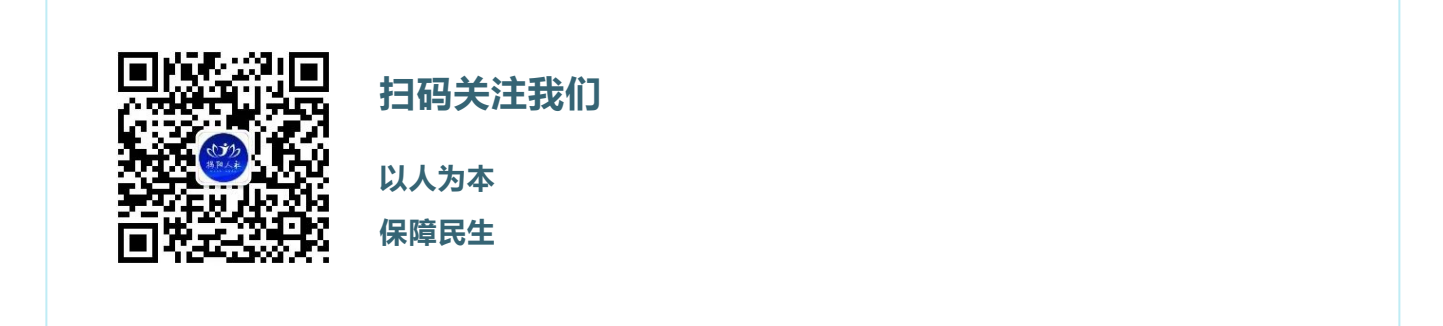